### **BRIGHT FIELD TRABECULAR MEASUREMENTS**

#### 人类组织测量

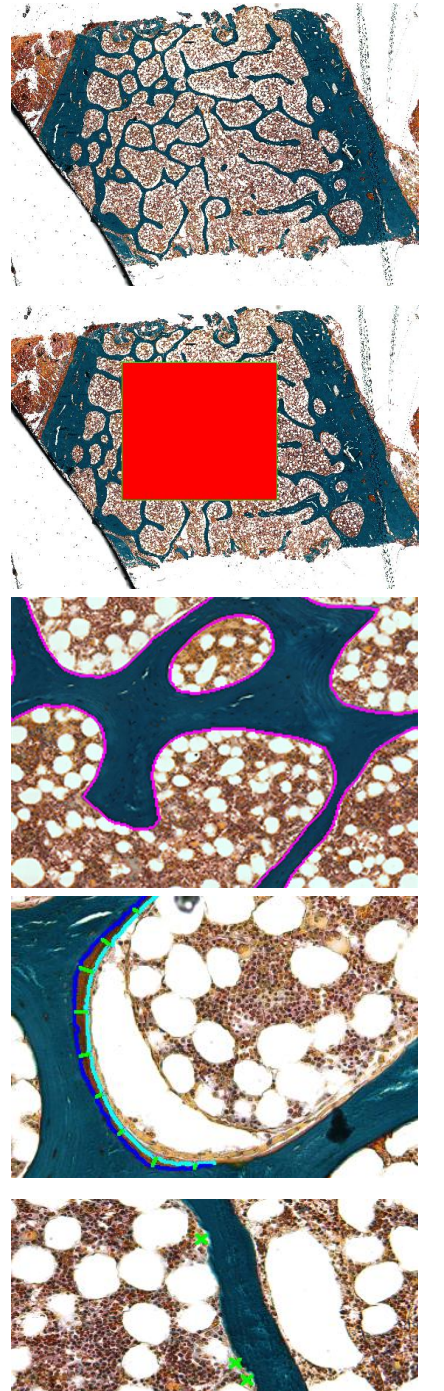

#### 可选择:大视野拼图

- 在任何放大倍数下拍摄图像
- 大视野拼图成为单个高分辨率的图像
- 收大视野拼图到单一的视野
- 校准存储在大视野拼图中的数据
- 注:如果组织区域显示在单一视野内,则没有 必要大视野拼图

#### 第一步:在低放大倍数下,设置TV

- 通过创建一个兴趣区域来确定 TV,这个范围
  要离生长板有一定的距离。
- TV 被定义为矩形 TV,或为无规则形状的 TV
- TV 自动被测量
- 在更高的放大倍数下,在 TV 内可对体积,表
  面,宽度和细胞数进行测量。

#### 第二步:20X测量BV,BS和ES

- 自动测量骨体积和骨表面
- 空洞会自动从 BV 中排除
- ▶ 人工边界会自动从总骨表面 BS 测量中排除
- 静态表面会被自动计算
- 对于特殊的侵蚀表面,在 BS 描绘上标示侵蚀
  表面的始末点,标注自动定义到侵蚀表面参数

#### 第三步:类骨质工具同时测量OS, OV,和

#### O.Wi

- ▶ 点击 Autoline 然后类骨质自动描出轮廓
- 点击自动线上的两点来确定类骨质表面,宽度
  自动产生, OS, OV, 和 O.Wi 被记录
- 所有的类骨质测量都是直接和无偏见的,也就
  是说不是从类骨质面积计算的

#### 第四步:如果有成骨和破骨细胞存在,计数

- ▶ 快速点击成骨细胞或破骨细胞并计数
- 为防止重复计数,已计过数的细胞将被标记上 "x"

#### 啮齿类组织的测量

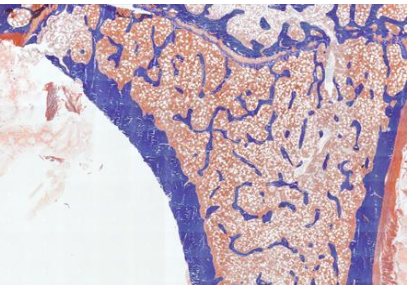

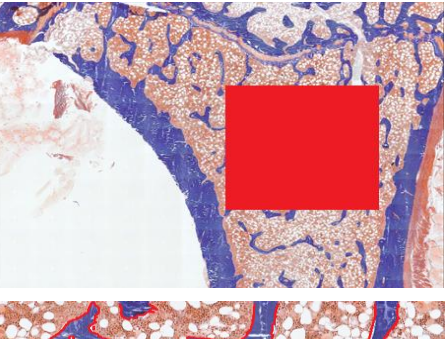

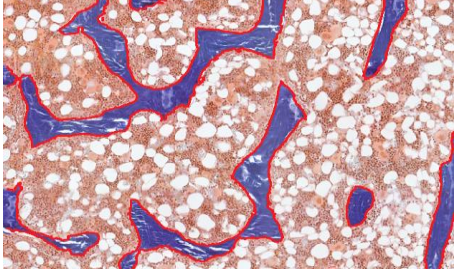

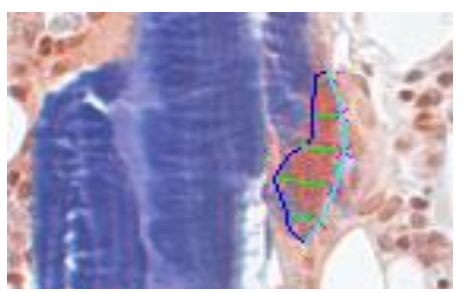

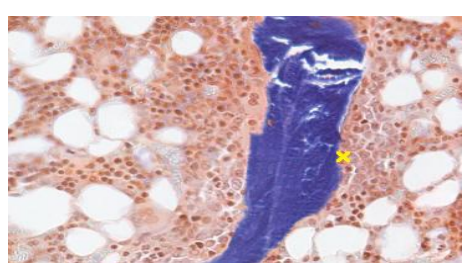

在同一个Tissue Volume内,在每一个视野中进行重复操作。当测量完后,可以同时查看45个指标的动态计算。一个拓 扑图谱在数据收集时会产生,以防止重复测量。

> 上海豪默仪器有限公司 sales@homer-tech.com • www.homer-tech.com 上海市中山北路 3856 弄 2 号中环大厦 1017 室 (86) 21-52682371 • Fax: (86) 21-52682372

### FLUORESCENT TRABECULAR MEASUREMENTS

#### 第一步:大视野拼图部分

- 如果组织区域没有在单一视野内,在任何放大倍数下拍摄图像,并拼图为单一高分辨率
  图像。大视野拼图可防止荧光染色信号的削减
- 第二步:在低放大倍数下或拼图下,设置Tissue Volume
- 在低放大倍数下确定Tissue Volume防止在高放大倍数下计算出边界
- 第三步:计算视野内每个单标表面
- 描绘单标时,用阈值自动测量或用键盘终止来连接点

#### 第四步:用dLS工具来同时测量dLS和Ir.L.Wi

- 先描绘外标记,再描绘内标记。宽度值自动产生。宽度值和双标表面同时被记录
- 所有的dLS测量都是直接和无偏见的

#### 第五步:在同一个Tissue Volume内,在每一个视野中进行重复操作。

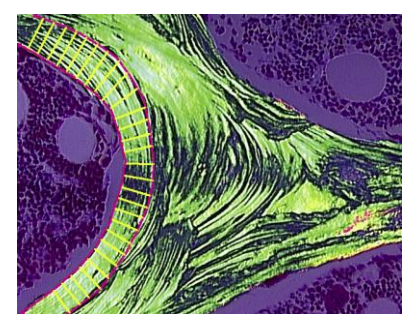

lculations

ile Option

P40 W.Th

P42 Bs.P

P43 Bv.P

P44 Bm.P

P47 Ac.f

P45 QP 1031.1 P46 Tt.P 1111.1

P41 FP

40.0

66.7

6.7

6.7

0.001

80.0

#### 小梁骨壁宽测量

#### 第一步:确定Tissue Volume

- 在低放大倍数下或拼图上确定TV,防止在高放大
  倍数下计算出边界
- 拼图需要成像工具或者自动成像工具

#### 第二步:自动生成小梁骨宽度值

描绘骨外表面,再沿着接合剂壁描绘。宽度值将
 自动产生并被记录。宽度值测量是直接和客观的。

第三步:在同一个Tissue Volume内,在每一 个视野中进行重复操作。

#### 数据报告

数据收集时,动态计算框将显示数据索引

- ▶ 5种索引标签供用户查看
- 当进行原始测量时,动态数据显示将实时更新

串联数据集:从多个动物的实验中输出数据到表格 Microsoft Excel格式。

- 报告计算得出的参数。
- 格式由用户轻松定制

|   |   | A        | В       | С       | D        |
|---|---|----------|---------|---------|----------|
|   | 1 |          | P5      | P6      | P7       |
|   | 2 |          | BV/TV   | Md.V/BV | Md. V/Tv |
|   | 3 | Animal 1 | 23.1298 | 98.6194 | 22.8104  |
|   | 4 | Animal 2 | 22.8900 | 98.7250 | 22.8350  |
| Γ | 5 | Animal 3 | 23.1500 | 97.9900 | 22.7200  |
| Γ | 6 | Animal 4 | 22,9980 | 98.5120 | 23,000   |

#### 计算报告向导简化了报告参数

- 选择任何需要报告的参数
- 利用用户定制的模板将数据直接输出到Microsoft Excel
- 报告原始数据或计算参数
  - 自定义抬头信息,普通数据,并显示格式

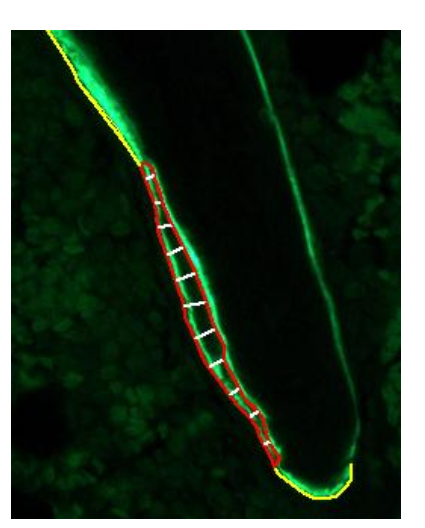

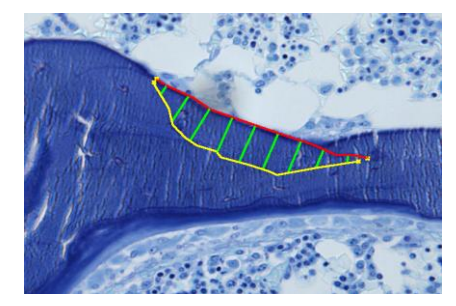

| Name                     | Array | # Items         | Formula                    |
|--------------------------|-------|-----------------|----------------------------|
| 🖌 BV Bone Volume         | P1    | 0               | SUM(D7)/1000000; mm2       |
| 🗹 TV Tissue Volume       | P2    | 0               | SUM(D6)/1000000; mm2       |
| 🗹 OV Osteoid Volume      | P3    | 0               | SUM(D8)/1000000; mm2       |
| Md.V Minzeralized Volume | P4    | P4 0 P1-P3; mm2 |                            |
| 🖬 BV/TV                  | P5    | 0               | P1/P2*100; %               |
| 🖌 Md.V/BV                | P6    | 0               | P4/P1*100; %               |
| 🖌 Md.V/TV                | P7    | 0               | P4/P2*100; %               |
| 🗹 OV/BV                  | P8    | 0               | P3/P1*100; %               |
| 🖌 OV/TV                  | P9    | 0               | P3/P2*100; %               |
| 🖌 BS Bone Surface        | P10   | 0               | (SUM(L8)-SUM(L7))/1000; m  |
| 🗹 OS Osteoid Surface     | P11   | 0               | (SUM(L2)+SUM(L3))/1000; n  |
| 🖌 ES Erosion Surface     | P12   | 0               | (SUM(L5)+SUM(L6))/1000; n  |
| 1 00 0 in the state      | 010   | •               | D10 D11 D12                |
| Select All Select None   |       | Select High     | nighted Deselect Highlight |

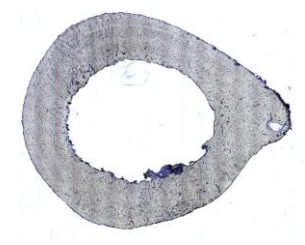

第一步:拼图

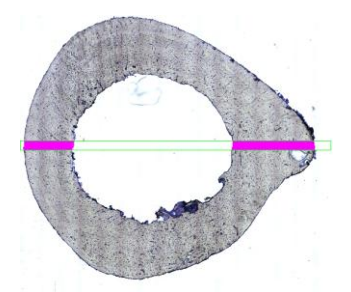

第四步:取样区

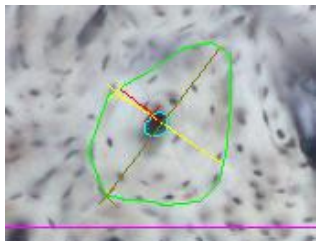

第五步:骨面积和宽度

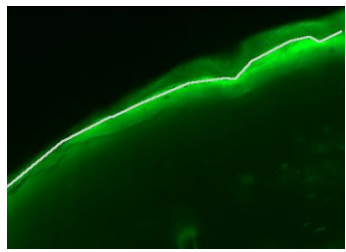

第六步:sLS

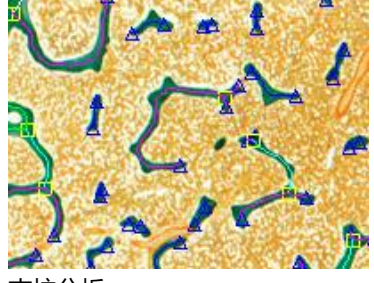

支柱分析

#### 皮质骨的测量

第一步:皮质骨拼图

 如果组织区域没有在单一视野内,在任何放 大倍数下拍摄图像,并拼图为单一高分辨率 图像

第二步:测量骨体积,皮质骨宽度和内皮 质骨周长

- 用宽度测量工具自动和同时测量骨体积,皮
  质骨宽度和内皮质骨表面
- 第三步:测量骨膜表面
- 自动测量骨膜表面

#### 第四步:在低倍镜下,确定高倍镜采样区

- 运用兴趣区域工具在样品前,后,内,外和
  45%的中点位置确定已知直径的采样区
- 此时,样品前,后,内,外侧的宽度值也被 测量。

#### 第五步:在低倍镜下,确定采样区内的 Haversian Canals和孔隙

- 测量骨单位的宽度,面积和零碎的骨单位
- 自动计算骨细胞数
- 采样区内进行测量
- 先前的拓扑测量,将被重绘以防止重复测量

第六步:运用荧光测量内骨皮质和骨膜的 sLS, dLS 和内标宽度。

- 描绘单一荧光标记标记时,用阈值自动测量
  或用键盘终止来连接点。
- 先描绘外标记,再描绘里标记。宽度值将自动产生。宽度值和双标的表面将同时记录。

#### 特殊工具

#### 支撑分析

- 分析小梁骨的结构强度参数
- 小梁骨被分为节点到节点,节点到自由端, 自由端到自由端。
- 每个支撑全长及节点和自由端的数目被存储

#### 体积比例

- 总骨面积,不包括空区,自动量化
- 每个物体校正使得在不同放大倍率下的测量
  结合起来

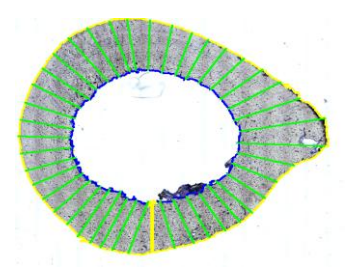

第二步: BV, 皮质骨的宽度, 内皮骨周长

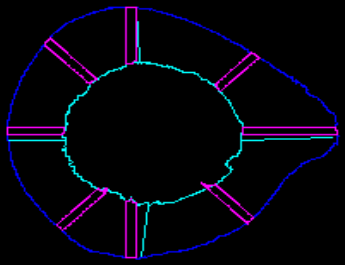

第四步:最终概观

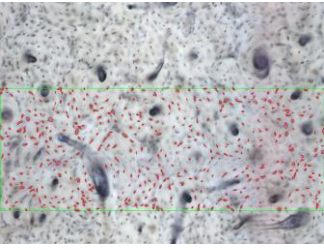

第五步:骨细胞数量

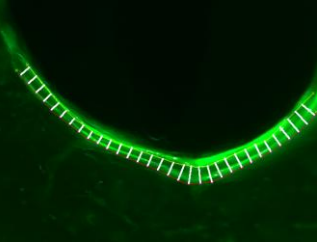

第六步:dLS和Ir.L.Wi

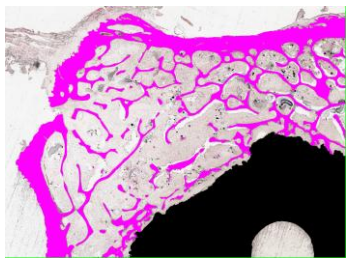

骨的生长和植入

### **BONE METASTASIS MEASUREMENTS**

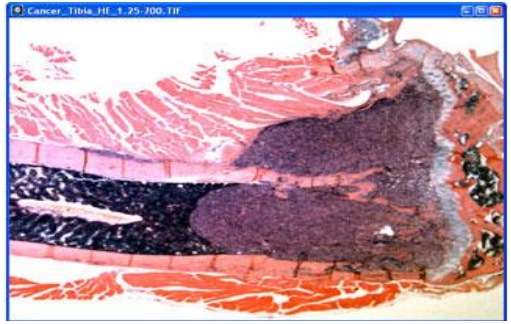

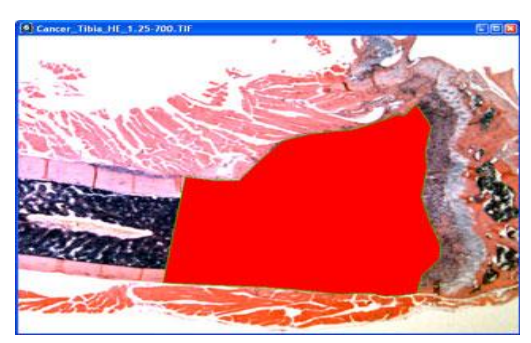

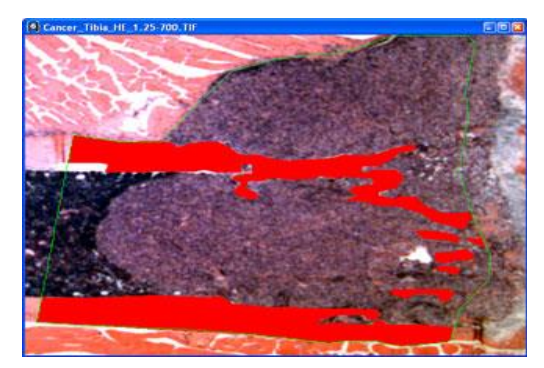

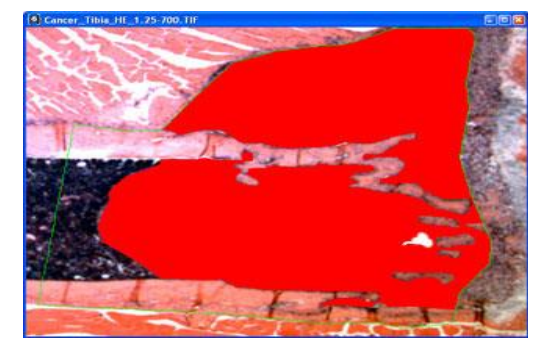

#### 可选择:大视野拼图区域

- 在任何放大倍数下拍摄图像
- 拼接图像,使其成为单张高分辨率的图像
- 收缩大视野图像到单一的视野
- 校准存储在大视野图像中的数据
- 注:如果组织区域显示在单一视野内,则没有必要大视野拼图
  大视野拼图需要 Imaging Toolkit;当 Tissue Volume 区域在一个视野内则不需
  要大视野拼图

#### 第一步:在低放大倍数下,设置Tissue Volume

- 通过创建一个兴趣区域来确定Tissue Volume区域,这个范围要离生长板一定的距离
  - Tissue Volume既可被定义为一个具有确定直径的矩形,也可被定义为一个无规则形状的Tissue Volume
- Tissue Volume自动测量
- 兴趣区域的 Tissue Volume 可被旋转与组织相符

#### 第二步:4倍变焦测量BV和BS

- 使用自动阈值或手动阈值标亮骨部分,然后测量
  若进行研究肿瘤,一般情况下会同时使用自动阈值和手动阈值
- 自动测量骨体积BV和骨表面BS
- 骨体积的空洞会自动从BV中排除
- 人工边界会自动从总骨表面BS测量中排除
- 静态表面会被自动计算
- 对于肿瘤/骨表面,用户在骨表面描绘上标注出表面的始末点来自动定义到肿瘤/骨表面参数中

#### 第三步:计算肿瘤体积

用自动阈值或手动阈值标亮肿瘤部分,然后测量。若进行研究肿瘤,一般情况
 下会同时使用自动阈值和手动阈值

#### 第四步:如果破骨细胞存在,计数

- 更换到高倍数物镜
- 快速点击每个要计数的破骨细胞
- 为防止重复计数,已计过数的细胞将被标记上"x"

同一个Tissue Volume内,在每一个视野中进行重复操作。 当测量完成后,可以同时查看45个索引测量的动态计算。 一个拓扑图谱在数据收集时会产生,以防止重复测量。 使用基本的肿瘤模板来测量肿瘤体积和骨体积。

使用完整的肿瘤模板,针对所有其他的小梁骨明视野和暗视野索引来测量肿瘤体积。

上海豪默仪器有限公司 sales@homer-tech.com • www.homer-tech.com 上海市中山北路 3856 弄 2 号中环大厦 1017 室 (86) 21-52682371 • Fax: (86) 21-52682372